## Інструкція з реєстрації замовника (організатора) аукціону в процедурі банкрутства на сайті <u>https://sale.auction.org.ua/</u>

Для реєстрації на сайті замовнику аукціону потрібно перейти за посиланням <u>https://sale.auction.org.ua/</u>.

Крок 1. Перейти в правий верхній куток та нажати кнопку Зареєструватися, як вказано на мал. 1:

| ← → C 🔒 sale.auction.org.ua                                                                                                    |                                                         | \$ Q € ☆               | * 🛛 🔘 :         |
|----------------------------------------------------------------------------------------------------|---------------------------------------------------------|------------------------|-----------------|
| РИВLIС авторизований торговельний стрговельний стрговелний стрговельний стрговельний стрговельний стрговельний стрговельний стрговельний стрговельний стрговельний стрговельний стрговельний стрговельний стрговельний стрговельний стрговельний стрговельний стрговельний стрговельний стрговельн | 0800 33 96 27<br>050 532 01 85<br>Ig.promtorg@gmail.com | Увійти                 | Зареєструватись |
| Зопомога (SOS) WAR: 💻 Новини Документи Аукціони Інформаційні повідомлення. Об'єкти малої приє                                                                                                    | затизації Об'єкти реєстру оренди                        | Інструкції користувача | Контакти        |
|                                                                                                    |                                                         |                        | - 12 -          |
|                                                                                                    |                                                         |                        | L L             |
| ( @ Мала приватизація ) ( @ Нерухомість ) ( @ Автомобілі ) ( 🚑                                                                                                    | ФГВФО 🖉 Відчуження майна                                |                        |                 |
| 😩 Арештоване майно) 😂 Банкрутство) 🍣 Продаж майна та ак                                                                                                    | ктивів 🛛 😫 Комерційна оренда 🔵                          |                        |                 |
| 🔒 Комерційний продаж 🛛 🔒 Продаж активів банків-банкрутів (Ф/                                                                                                    | ГВФО)                                                   |                        |                 |
|                                                                                                    |                                                         |                        |                 |
|                                                                                                    |                                                         |                        |                 |
| Продаж активів державних банків (                                                                                                    | 🗳 Оренда за регламентом                                 |                        |                 |
| 😪 Простий продаж без аукціону 😂 Мала приватизація 😂 Спец                                                                                                    | іальні дозволи на користування надрами                  |                        |                 |
| 🔒 Необроблена деревина                                                                                                    |                                                         |                        |                 |
| Тип процедури Статус процедури                                                                                                    | ідентифікатор аукціону                                  |                        |                 |
|                                                                                                    |                                                         |                        |                 |
| Одне або декілька слів                                                                                                    | Пошук                                                   |                        |                 |
| + Додаткові параметри пошуку                                                                                                    |                                                         |                        |                 |
|                                                                                                    |                                                         | -                      |                 |
| Сортування: Дата публікації процедури   Стартова ціна лота                                                                                                    |                                                         |                        |                 |
| Продаж об'єктів малої приватизації на "англійськону аукционі" Стартова ціна лота                                                                                                    | Статус процедури                                        |                        |                 |
| Нежиле примішення загальною плошею 16.3кв. м. за ал. 48 282 45 гоч                                                                                                    |                                                         |                        |                 |

мал. 1

Крок 2. Потрібно вибрати Тип користувача та поставити галочку напроти необхідної вам процедури, як вказано на мал. 2:

| $\leftrightarrow$ $\rightarrow$ C $\cong$ sale.auction.org.ua/uk/u | user/register                    |                                          |                                                         | ⊶ ⊠ Q છે ☆ 🗯 🛛 💿 :              |
|--------------------------------------------------------------------|----------------------------------|------------------------------------------|---------------------------------------------------------|---------------------------------|
| PUBLIC авторизований торгове/<br>майданчик ProZorro.Про            | льний 💠 prozorro<br>одажі 🚺 🏹    | 🕲 Доломога>                              | 0800 33 96 27<br>050 532 01 85<br>Ig.promtorg@gmail.com | Увійти Зареєструватись          |
| Допомога (SOS) WAR! <mark>—</mark> Новини Ј                        | Документи Аукціони Інфор         | маційні повідомлення Об'єкти м           | алої приватизації Об'єкти реєстру оренди                | Інструкції користувача Контакти |
|                                                                    | ]                                | Поля, позначені зірочкою (*), - обов'язі | кові до заповнення                                      |                                 |
|                                                                    | Замовних                         | Учасник торгів                           | Робота з малою приватизацією                            |                                 |
|                                                                    | Тип замовника                    |                                          |                                                         | ~                               |
|                                                                    | 🗆 Робота з ресстрами             |                                          |                                                         |                                 |
|                                                                    | Продаж прав відчуження           |                                          |                                                         |                                 |
|                                                                    | Арештоване майно (англійський ау | кціон)                                   |                                                         |                                 |
|                                                                    | Банкрутство                      |                                          |                                                         |                                 |
|                                                                    | 🗆 Базова процедура продажу       |                                          |                                                         |                                 |
|                                                                    | 🗆 Комерційна оренда              |                                          |                                                         |                                 |
|                                                                    | 🗆 Комерційні продажі             |                                          |                                                         |                                 |
|                                                                    | 🗆 Земельні ділянки (оренда)      |                                          |                                                         |                                 |
|                                                                    | 🗆 Земельні ділянки (продаж)      |                                          |                                                         |                                 |
|                                                                    | Оренда державного та комунально  | го майна                                 |                                                         |                                 |
|                                                                    | Продаж активів державних банків  |                                          |                                                         |                                 |
|                                                                    | 🛛 Вагони                         |                                          |                                                         |                                 |
|                                                                    | Оренда або права використання ма | йна за регламентом                       |                                                         |                                 |
|                                                                    | Простий продаж без аукціону      |                                          |                                                         |                                 |
|                                                                    | 🗆 Мала приватизація              |                                          |                                                         |                                 |
|                                                                    | 🗆 Надра                          |                                          |                                                         |                                 |
|                                                                    |                                  |                                          |                                                         |                                 |
|                                                                    |                                  |                                          |                                                         |                                 |

мал. 2

| ← → C                                                        | user/register                                                                                                    |                                                                                                    |                                                                                               | ⊶ ◙ Q છે ☆ 第 🛛 💿 :              |
|--------------------------------------------------------------|----------------------------------------------------------------------------------------------------|----------------------------------------------------------------------------------------------------|-----------------------------------------------------------------------------------------------|---------------------------------|
| PUBLIC авторизований торговел<br>PROC майданчик ProZorro.Про | льний 🔅 prozorro                                                                                                    | 🕲 Доломога>                                                                                                    | 0800 33 96 27<br>050 532 01 85                                                                | Увійти Заресструватись          |
| Допомога (SOS) WAR! — Новини ,                               | Документи Аукціони Інформ<br>0123456789                                                                                                    | наційні повідомлення Об'єкти малої при                                                                                                    | иватизації Об'єкти реєстру оренди<br>Пошук організації                                        | Інструкції користувача Контакти |
|                                                              | □ Нерезидент                                                                                                    | <ul> <li>Приєднатися до зареєстрованної<br/>організації</li> </ul>                                                                                          | ПН відсутній (У разі відсутності ІПН<br>вкажіть номер паспорта або ІD-картки у<br>полі вище.) |                                 |
|                                                              | Дані організації                                                                                                    |                                                                                                    |                                                                                               | 8                               |
|                                                              | Форма організації *<br>Публічна організація<br>Назва організаці \\ ПіБ фізичної особи *                                                             | Юридична особа Ф                                                                                                    | Фізична особа                                                                                 |                                 |
|                                                              | Арбітражний керуючий Іванов Іван І<br>Наприклад. "ФОП Василенко Петро Ва                                                                            | ванович<br>ссильович" або "ТБ Перша Технологічна Біржа"                                                                                                    |                                                                                               | $\checkmark$                    |
|                                                              | № свідоцтва про право на провадження діяльн<br>666 від 06.06.2022 р.                                                                                | ості арбітражного керуюного Дата видан свідоцтва<br>керуюного 06-07-2022                                                                                    | про право на провадження діяльності арбітражного                                              |                                 |
|                                                              | Регіон *<br>Харківська область                                                                                                    | Населений пункт<br>м. Харків                                                                                                    |                                                                                               |                                 |
|                                                              | поштова адреса (вуляця, номер оудинку, номе<br>вул. Каштанова, 91                                                                                   | 61005                                                                                                    |                                                                                               |                                 |
|                                                              | + Реквізити банківського рахунку                                                                                                    |                                                                                                    |                                                                                               |                                 |
| ^                                                            | Контактна особа<br>Пів контактної особи *<br>Іванов Іван Іванович                                                                                   | телефон *<br>+380661234567                                                                                                    |                                                                                               |                                 |
|                                                              |                                                                                                    | мал. 3                                                                                                    |                                                                                               |                                 |
|                                                              |                                                                                                    |                                                                                                    |                                                                                               |                                 |
| C sale.auction.org.ua/uk/                                    | user/register                                                                                                    | Donomora>                                                                                                    | 0800 33 96 27<br>050 532 01 85                                                                | Улійти Заресструватись          |
| Допомога (SOS) WAR! Новини                                   | одажі тродажі Т с                                                                                                    | Маційні повідомлення Об'єкти малої пр<br>повідомлення об'єкти малої пр                                                                                      | lg.promtorg@gmail.com<br>иватизації Об'єкти реєстру оренди                                    | Інструкції користувача Контакти |
|                                                              | вул. Каштанова, 91                                                                                                    | 61005                                                                                                    |                                                                                               |                                 |
|                                                              | + Реквізити банківського рахунку                                                                                                    |                                                                                                    |                                                                                               | 2                               |
|                                                              | КОНТАКТНО ОСОБА<br>ПІВ контактної особи *<br>Іванов Іван Іванович                                                                                   | Телефон *<br>+380661234567                                                                                                    |                                                                                               |                                 |
|                                                              | Email *<br>IvanovII@gmail.com                                                                                                    | Пароль *                                                                                                    |                                                                                               |                                 |
|                                                              | Для підтвердження акаунту необх<br>- колія паспорта (1.2 стр. прописка<br>- копія ідентифікаційного номера;<br>- банківські реквілити (у форматі ії | ідно додати наступні документи:<br>);<br>ЗАN);                                                                                                    |                                                                                               |                                 |
|                                                              |                                                                                                    |                                                                                                    |                                                                                               |                                 |
|                                                              | Н Документи, що підтверджун                                                                                                    | оть особу та повноваження                                                                                                    |                                                                                               |                                 |
|                                                              | <ul> <li>Вокументи, що підтверджуї</li> <li>Я підтверджую свою эгоду з умовая</li> </ul>                                                            | оть особу та повноваження<br>ми Публічної оферти *                                                                                                    |                                                                                               |                                 |
|                                                              | <ul> <li>Документи, що підтверджую</li> <li>Я підтверджую свою згоду з умовая</li> <li>Я підтверджую свою згоду з умовая</li> </ul>                 | оть особу та повноваження<br>ни Публічної оферти *<br>ни Регламенту роботи системи електронних торі                                                         | rio*                                                                                          |                                 |
| _                                                            | <ul> <li>Документа що підтвердкум</li> <li>Я підтверджую свою згоду з умовая</li> <li>Я підтверджую свою згоду з умовая</li> </ul>                  | оть особу та повноваження<br>ии Публічної оферти *<br>ии Регламенту роботи системи електронних торі<br>Зареєструватися<br>Вже зареєстровані? Авторизуйтесь! | rio*                                                                                          |                                 |

Крок 3. Потрібно заповнити поля які вказані червоним кольором на мал. 3 та мал. 4:

мал. 4

Крок 4. Потрібно додати документи та поставити галочки напроти Я підтверджую свою згоду з умовами Публічної оферти та напроти Я підтверджую свою згоду з умовами Регламенту роботи системи електронних торгів, як вказано на мал. 5:

| ← → C                                                   | k/user/register                                                                                                    |                                                                                                    |                                                                                                    |                                                                                                    |                                                                                     |                                                                  | <b>o, 🔤</b> Q    | 6 \$   | <b>≯</b> □ |          |
|---------------------------------------------------------|----------------------------------------------------------------------------------------------------|----------------------------------------------------------------------------------------------------|----------------------------------------------------------------------------------------------------|----------------------------------------------------------------------------------------------------|-------------------------------------------------------------------------------------|------------------------------------------------------------------|------------------|--------|------------|----------|
| PUBLIC авторизований торго<br>PROC майданчик ProZorro.Г | вельний<br>Продажі                                                                                                    | i (f) 🔊 🕲                                                                                                  | ) Допомога>                                                                                                    |                                                                                                    | 0800 33 9<br>050 532 0<br>Ig.promtor                                                | 6 27<br>1 85<br>g@gmail.com                                      |                  | Увійти | Зареєст    | руватись |
| Jonomora (SOS) WAR! <mark>—</mark> Новини               | Документи Аукц                                                                                                    | іони Інформаці                                                                                             | йні повідомлення                                                                                                    | Об'єкти малої при                                                                                                    | ватизації Об'                                                                       | екти реєстру оренди                                              | Інструкції корис | тувача | Контакт    | и        |
|                                                         | IvanovII@gmail.con                                                                                                    | n                                                                                                    |                                                                                                    | ] [                                                                                                    |                                                                                     |                                                                  |                  |        |            |          |
|                                                         | Для підтверджен                                                                                                    | ня акаунту необхідно                                                                                       | додати наступні док                                                                                                    | ументи:                                                                                                    |                                                                                     |                                                                  |                  |        |            |          |
|                                                         | - копія паспорта (<br>- копія ідентифіка<br>- банківські рекві                                                                                                    | (1,2 стр, прописка);<br>аційного номера;<br>зити (у форматі IBAN)                                          |                                                                                                    |                                                                                                    |                                                                                     |                                                                  |                  |        |            |          |
| Î                                                       | > <b>+</b> Boxym                                                                                                    | ченти, що підтверджують ос                                                                                 | обу та повноваження                                                                                                    |                                                                                                    |                                                                                     |                                                                  |                  |        |            |          |
|                                                         |                                                                                                    |                                                                                                    | Guiunoi orboottu *                                                                                                    |                                                                                                    |                                                                                     |                                                                  |                  |        |            |          |
|                                                         | и я підтверджую св                                                                                                    | оюзгоду з уновани п                                                                                        | усличног оферти                                                                                                    |                                                                                                    |                                                                                     |                                                                  |                  |        |            |          |
|                                                         | и я підтверджую св                                                                                                    | ою згоду з уновани н                                                                                       | оляногоферти                                                                                                    |                                                                                                    |                                                                                     |                                                                  |                  |        |            |          |
| ÌŶ                                                      | <ul> <li>Я підтверджую св</li> <li>Я підтверджую св</li> </ul>                                                                                                    | юю згоду з умовами Ре                                                                                      | агламенту роботи сис                                                                                                    | теми електронних торгі                                                                                                    | в•                                                                                  |                                                                  |                  |        |            |          |
| ł                                                       | <ul> <li>Я підтверджую св</li> <li>Я підтверджую св</li> </ul>                                                                                                    | юю згоду з уновани Р                                                                                       | аламенту роботи сис<br>Зарен                                                                                                    | теми електронних торгі<br>аструватися                                                                                                  | в•                                                                                  |                                                                  | I                |        |            |          |
| ł                                                       | а я підтверджую св                                                                                                    | юю згоду з умовами Р                                                                                       | гламенту роботи сис<br>Заре<br>Вже заресстро                                                                                                    | теми електронних торгі<br>зструватися<br>эвані? Авторизуйтесь!                                                                         | ٥.                                                                                  |                                                                  | l                |        |            |          |
| ł                                                       | <ul> <li>Я підтверджую св</li> <li>Я підтверджую св</li> <li>Усі напрямки.</li> </ul>                                                                                                    | юю згоду з умовами Р                                                                                       | слінної оферти<br>гламенту роботи сис<br>Зарег<br>Вже заресстря<br>Інформація                                                                   | теми електронних торг<br>зетруватися<br>звані? Авторизуйтесь!                                                                          | о *<br>Контакти                                                                     | -                                                                | I                |        |            |          |
| }<br>t                                                  | <ul> <li>Эл підтаерджую са</li> <li>Эл підтаерджую са</li> <li>Усі напрянки</li> <li>Відчуження найна<br/>Арештоване найно<br/>(англійський аухціон)<br/>Ванкрутство<br/>(голядський аухціон)</li> </ul> | ою эгоду з умовами Р<br>орендазениі (з<br>переважини правом)<br>Оренда держевіна (гол)<br>Оренда держевіна | сличног орерти<br>вгланенту роботи сисс<br>Вже заресстря<br>Мформація<br>ФГВФО (голландський)<br>Вагони (голландський)<br>Вагони (голландський) | тени електронних торг<br>сструватися<br>овані? Авторизуйтесь!<br>Надра (голларнський)<br>Надра (англійський)<br>Деревика необнеженій к | о *<br>Контакти<br>+38 (066) 579 37 20<br>+38 (066) 525 3 99<br>+38 (050) 532 01 85 | 61003, н. Хархів,<br>майдан Павлівський,<br>буд. 10, кінната 405 |                  |        |            |          |

мал. 5

**Крок 5.** Потрібно нажати кнопку Зареєструватися та дочекатися коли ваш Особистий кабінет активує спеціаліст майданчику, або зателефонувати на номер гарячої лінії вказаному на сайті <u>https://sale.auction.org.ua/</u> та повідомити про вашу реєстрацію.

**Крок 6.** Після повної реєстрації та активації вашого Особистого кабінету, вам потрібно Авторизуватися на сайті <u>https://sale.auction.org.ua/</u>, як вказано на мал. 6:

| ← → C 🔒 sale.auction.org.ua/ul                          | k/user/login                                                                                                    |                                                                                                    |                                                                                                    | 🕶 🗟 Q 🖻 🛠 🇯 🗖 📀 :               |
|---------------------------------------------------------|----------------------------------------------------------------------------------------------------|----------------------------------------------------------------------------------------------------|----------------------------------------------------------------------------------------------------|---------------------------------|
| PUBLIC авторизований торго<br>PROC майданчик ProZorro.Г | вельний 🔹 prozorro<br>Продажі 🚺 🌒 (                                                                                                    | 🕥 Допомога>                                                                                                    | 0800 33 96 27<br>050 532 01 85<br>lg.promtorg@gmail.com                                                                                                    | Увійти Заресструватись          |
| Допомога (SOS) WAR! <mark>—</mark> Новини               | Документи Аукціони Інформ                                                                                                    | аційні повідомлення Об'єкти малої п                                                                                                    | риватизації Об'єкти реєстру оренди                                                                                                    | Інструкції користувача Контакти |
|                                                         | лл Л. Д                                                                                                    | Авторизуватися<br>John *<br>Nanivil@gmail.com<br>Пароль (Забули параль?) *<br><br>Запам'ятати мене<br>Авторизуватися<br>Не прийшов лист?<br>Немас аккаунта? Заресструйтесы!                                     |                                                                                                    |                                 |
|                                                         | Усі напрямки                                                                                                    | Інформація                                                                                                    | Контакти                                                                                                    | -                               |
|                                                         | Віднуження найна Оренда землі (з<br>Арвштоване найно<br>(англійськи аухисо)<br>Сенеда держанам оренда держнайна<br>(голандський аухисо)<br>(англ.)<br>Банкрутство<br>(англ.)<br>Банкрутся (англ.)<br>Банкрутся (англ.) | ФГВФО (голландський) Надра (голладнський)<br>ФГВФО (инглійський) Надра (англійський)<br>Деревина<br>Вагони (голладський) Деревина<br>Вагони Деревина и Окреманий<br>пер. Вагони Квоти підтринии<br>11 учасників | +38 (066) 579 37 20<br>+38 (066) 292 55 99<br>+38 (050) 532 01 85<br><br>↓ 38 (050) 532 01 85<br>↓ 532 (050) 532 01 85<br>↓ 532 (050) 532 (050) 532 01 85<br>↓ 532 (050) 532 (050) |                                 |

мал. б

Крок 6. Перевірити дані в вашому Особистому кабінеті на достовірність даних, як вказано на мал. 7:

| PUBLIC авторизований торгов майданчик ProZorro.Пр                           | ельний<br>родажі 🔶 продажі 🕑 🅢 🕲>                                                                                                    | Іванов І.І.,<br>"Арбітражний<br>керуючий Іванов<br>Іван Ів" | 0800 33 96 27<br>050 532 01 85<br>Ig.promtorg@gmail.com | Вийти   |
|-----------------------------------------------------------------------------|----------------------------------------------------------------------------------------------------|-------------------------------------------------------------|---------------------------------------------------------|---------|
| Допомога (SOS) WAR! — Новини<br>Запитання • <b>К</b> Налаштування профілю І | Документи Аукціони • Інформаційні повідомлення •                                                                                                    | Об'єкти малої приватизації 🝷                                | Об'єкти реєстру оренди 👻 Договори реєстру               | - Дії - |
| ٨                                                                           | № свідоцтва про право на провадження діяльності арбітражного керуюного *                                                                                                    | Дата видачі свідоцтва про право на провадже<br>керуючого *  | ння діяльності арбітражного                             |         |
| Δ                                                                           | 666 від 06.06.2022 р.                                                                                                    | 06-07-2022                                                  | × 曲                                                     |         |
| 11                                                                          | Репон *                                                                                                    | Населений пункт *                                           |                                                         |         |
| u                                                                           | Харківська область 🗸                                                                                                    | м. Харків                                                   |                                                         |         |
|                                                                             | Поштова адреса *                                                                                                    | Індекс                                                      |                                                         |         |
|                                                                             | вул. Каштанова, 91                                                                                                    | 61005                                                       |                                                         |         |
|                                                                             | Контактна особа<br>ПІБ контактної особи *                                                                                                    | Телефон *                                                   |                                                         |         |
|                                                                             | Іванов Іван Іванович                                                                                                    | +380661234567                                               |                                                         |         |
|                                                                             | Email *                                                                                                    | Новий пароль                                                |                                                         |         |
|                                                                             | lvanovll@gmail.com                                                                                                    |                                                             |                                                         |         |
|                                                                             | Для підтвердження акаунту необхідно додати наступні докуми<br>- копія паспорта (1,2 стр. прописка);<br>- копія ідентифікаційного номера;<br>- банківські реквізити (у форматі IBAN);<br>↓ Докуненти, що пдтверднують особу та повноваження: | нти:                                                        |                                                         |         |
|                                                                             |                                                                                                    | PET 191                                                     |                                                         |         |
|                                                                             |                                                                                                    |                                                             |                                                         |         |

мал. 7